Versie: maart 2025, versie 4

# Materieelportaal

#### Gebruikershandleiding

Een helder overzicht van de mogelijkheden van het materieelportaal.

| Versie | Datum      | Opgesteld        |
|--------|------------|------------------|
| V04    | 18-03-2025 | L. van den Oever |

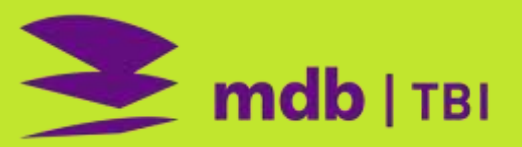

# Inhoud

| Inho | oud  |                                   | 2  |
|------|------|-----------------------------------|----|
| 1    | Alge | meen                              | 3  |
| 2    | Toeg | ang tot materieelportaal          | 3  |
|      | 2.1  | Registreren als gebruiker         | 3  |
|      | 2.2  | Inloggen                          | 4  |
|      | 2.3  | Algemeen gebruik                  | 4  |
| 3    | Asso | rtiment, verschillende functies   | 5  |
|      | 3.1  | Bestellen van materieel           | 6  |
|      | 3.2  | Informatie materieel of artikelen | 10 |
| 4    | Loca | tie, verschillende functies       | 13 |
|      | 4.1  | Overzicht van alle functies       | 13 |
|      | 4.2  | Aanvragen                         | 14 |
|      | 4.3  | Voorraad op locatie               | 15 |
|      | 4.4  | Geleverd                          | 16 |
|      | 4.5  | Afgevoerd                         | 17 |
|      | 4.6  | Verplaatst naar                   | 17 |
|      | 4.7  | Exitorders                        | 18 |
|      | 4.8  | Facturen                          | 19 |
|      | 4.9  | Rapportages                       | 20 |
|      | 4.10 | Locatiegegevens                   | 20 |
|      | 4.11 | Keuringen                         | 21 |
|      | 4.12 | Locatie documenten                | 22 |
|      | 4.13 | Feedback                          | 22 |

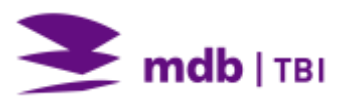

# **1** Algemeen

Het materieelportaal van MDB kent meerdere functies en kan dienen om bestellingen voor leveringen of afvoeren te plaatsen maar dient ook als informatiebron. De gebruiker heeft naast het assortiment ook inzicht in kosten daarnaast is de technische specificaties hier terug te vinden. Documenten zoals handleidingen, facturen, keuringscertificaten etc. kunnen hier worden geraadpleegd. Kortom veel meer mogelijkheden naast het bestellen van materieel of artikelen. Dit document beschrijft alle mogelijkheden en hoe deze is te bedienen.

# 2 Toegang tot materieelportaal

Gebruik voor toegang tot het materieelportaal een browser (Microsoft Edge of Google Chrome), via de volgende link: <u>https://mdb.4psplantportal.com/</u> of via de website van MDB, <u>https://www.mdb.nl/</u> en vervolgens de knop rechtsboven in het scherm 'Bestelsite'. Zonder in te loggen is het assortiment en ook technische specificaties zichtbaar. Na het inloggen is het ook mogelijk om prijsinformatie te bekijken (wel eerst een locatie selecteren) en allerlei extra documentatie te raadplegen en is het mogelijk om materieel te bestellen, af te voeren en om een overzicht te krijgen van het gehuurde materieel.

Toegang is ook mogelijk via smartphone en tablet en werkt op dezelfde wijze. Voer bovengenoemde link in via een browser (Safari bij Apple of Google chrome voor overige toestellen).

## 2.1 Registreren als gebruiker

Het materieelportaal staat rechtstreeks in contact met het ERP systeem van MDB Wanneer je van het portaal gebruik wilt maken zal je eerst als gebruiker moeten worden aangemaakt.

Minimale gegevens welke hiervoor nodig zijn:

- Volledige naam;
- Mailadres;
- Bedrijf waarvoor je werkzaam bent
- Telefoon nummer;
- Eventueel functie.

Wil je naast huurtarieven en documentatie ook informatie van je project willen zien, dan is het ook noodzakelijk om het betreffende projectnummer en omschrijving aan te geven.

Mail deze gegevens naar: info@mdb.nl

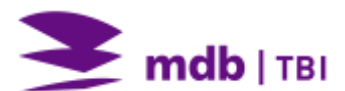

#### 2.2 Inloggen

Zodra je een terugkoppeling hebt ontvangen dat je als gebruiker bent aangemaakt dan kan worden ingelogd op het materieelportaal. Nadat de website is geladen wordt aan de rechterzijde bovenin de mogelijkheid gegeven om in te loggen.

|             | m              | <b>ID</b>   TBI          |
|-------------|----------------|--------------------------|
| MDB         | Materie        | ee <mark>lpo</mark> rtaa |
| Vul hier uw | e-mailadres in | ı.                       |
| E-mailadre  | 25             |                          |
| Vul hier uw | wachtwoord ii  | n.                       |
| Wachtwoo    | ord            | ٥                        |
| Inloggen    |                |                          |
| Inloggen r  | met Microsoft  |                          |
| Wachtwor    | ord vergeten?  | Registreren              |

Het scherm zoals hiernaast weergegeven verschijnt en er kan op twee manieren worden ingelogd:

Kies voor Inloggen met Microsoft. Wachtwoord is dan niet nodig.

Rechtsonder is een andere mogelijkheid om je als gebruiker te registreren, ook hier kan pas worden ingelogd nadat ontvangst van onze bevestigingsmail.

#### 2.3 Algemeen gebruik

Het materieelportaal is voorzien van een goede zoekfunctie. Het is belangrijk te weten dat op alle **PAARS** gemarkeerde woorden doorgeklikt kan worden voor meer informatie.

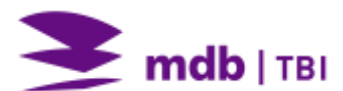

# **3** Assortiment, verschillende functies

Het materieelportaal is de vervanger van het traditionele huurboek in boekvorm. Door te klikken op 'Assortiment' worden de verschillende materieelcategorieën getoond. Door vervolgens te klikken op een van de afbeeldingen worden de onderliggende materieelstukken zichtbaar. Niet alleen tarieven maar ook technische specificaties en indien van toepassing handleidingen en/of gebruikersinstructies zijn langs deze weg inzichtelijk.

Naast informatie omtrent materieel is er ook projectinformatie terug te vinden zoals gegevens over facturen, keuringen, transporten, ect. Klik hiervoor op 'Locatie'. Meer informatie hierover is terug te vinden in hoofdstuk 'Locatie, verschillende functies.

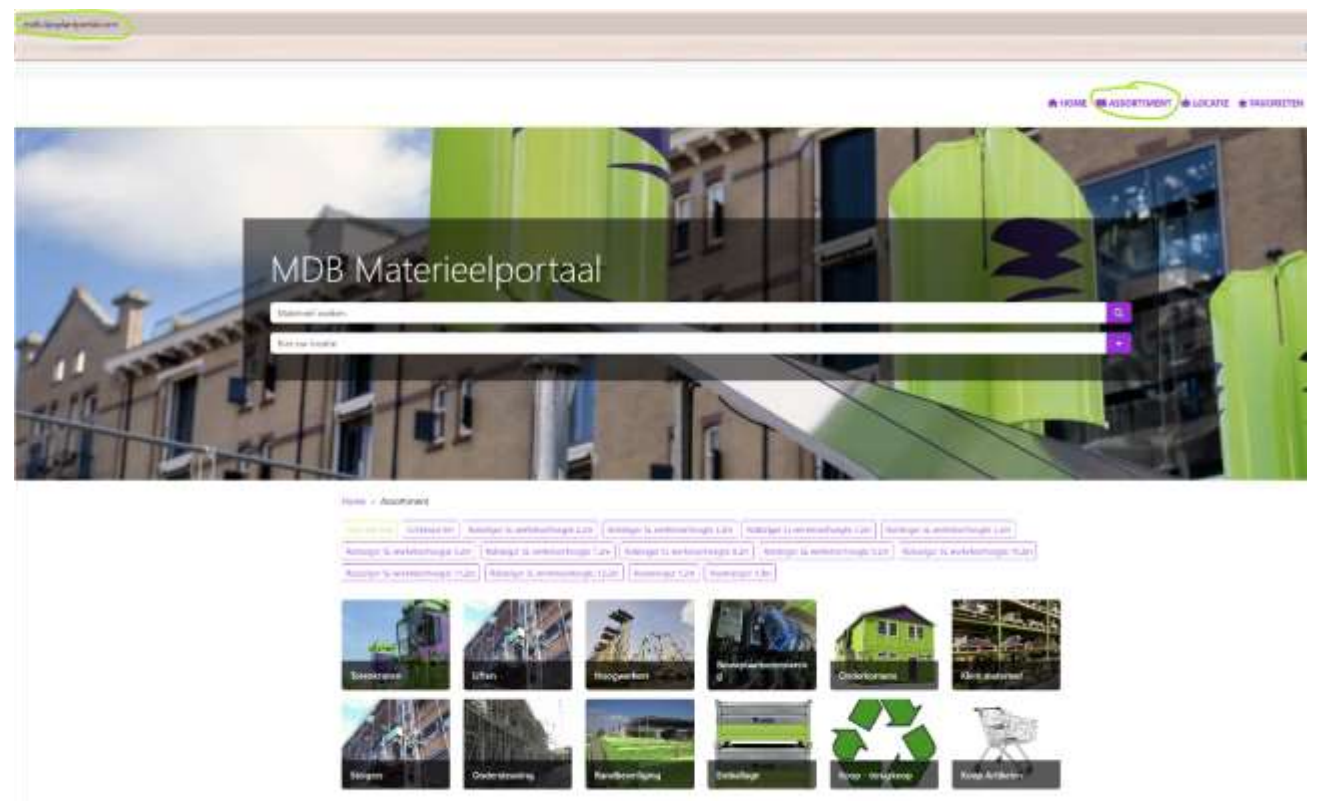

......

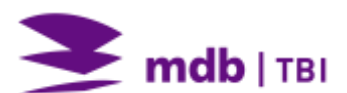

#### 3.1 Bestellen van materieel

Om materieel te kunnen bestellen is het noodzakelijk, naast ingelogd te zijn, dat je eerst een locatie selecteert. Een locatie is een andere benaming voor project. Aan een locatie zijn allerlei projectgegevens gekoppeld die nodig zijn voor verdere communicatie. Met verschillende zoekmogelijkheden kan het gewenste materieelstuk worden gevonden en vervolgens eenvoudig besteld worden door op het winkelwagentje (rechtsonder) te klikken.

|                                                                                                    |                                                                                                    | 10                                                                                                    | 10                |
|----------------------------------------------------------------------------------------------------|----------------------------------------------------------------------------------------------------|----------------------------------------------------------------------------------------------------|-------------------|
|                                                                                                    |                                                                                                    | E                                                                                                    | $( \rightarrow )$ |
| E 6,64 Per dag<br>€ 33,18 Per week                                                                                                    |                                                                                                    |                                                                                                    |                   |
| Earnhandt situles                                                                                                    |                                                                                                    |                                                                                                    |                   |
| - 1.4                                                                                                    |                                                                                                    |                                                                                                    |                   |
| Toesonge                                                                                                    | n aan bestelijs                                                                                                    |                                                                                                    |                   |
| Toexorge                                                                                                    | n jaan favorijeten                                                                                                    |                                                                                                    |                   |
| Aanvullende informatie  • verhuur uitskultend in comtinutie me  • de cirkelzaagmachines worden gelev • gemonteerd zaagtiad als koopartike | t houtmotafzuiger<br>evd compleet met<br>i                                                                                                    |                                                                                                    |                   |
|                                                                                                    |                                                                                                    |                                                                                                    |                   |
|                                                                                                    | Gewijzigd                                                                                                    |                                                                                                    |                   |
|                                                                                                    | 10-7-2024                                                                                                    |                                                                                                    |                   |
| Verkoopprijs Eenheid                                                                                                    | Aanbevolen hoeveelheid                                                                                                    |                                                                                                    | Aantal            |
| atuka                                                                                                    | 1                                                                                                    |                                                                                                    | 1. +              |
| stuks                                                                                                    | 1                                                                                                    |                                                                                                    | 3 +               |
| stuks                                                                                                    |                                                                                                    |                                                                                                    | 1. +              |
| stuks                                                                                                    |                                                                                                    | -                                                                                                    | 1 +               |
|                                                                                                    |                                                                                                    |                                                                                                    | Ħ                 |
|                                                                                                    | Eenheidt stuke<br>Eenheidt stuke<br>Eenheidt stuke<br>Deettoge<br>Naarvullende informatie<br>• verthuur uitskuttend in comtanatie me<br>• de stikelzaagmachines worden gelev<br>• gemeenteerd zaagtiad als koopartike<br>• gemeenteerd zaagtiad als koopartike<br>• gemeenteerd zaagtiad als koopartike<br>• gemeenteerd zaagtiad als koopartike<br>• gemeenteerd zaagtiad als koopartike<br>• gemeenteerd zaagtiad als koopartike | Exception € 6,6,64 Per dag € 33,18 Per week Enthesid ands Image: a state betteffic: Torsongen aan favorieten Manuel einformatie • verhaur uitskaltend in comtanatie met houtnostatbuiger • de sinkelzaagmachines worden geleverd completet met • gementeerd zaagtsiad als koopantike! Sewijzigd Tor-zoza Verkoopprijz Eanheid stuks • uits • uits | Frederije         |

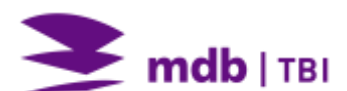

Dit proces kan worden herhaald voor al het materieel dat besteld dient te worden. Door te klikken op 'Bestellijst' is de inhoud van de bestelling terug te vinden, zie onderstaande bestellijst als voorbeeld. Deze lijst geeft 47 artikelen aan welke hieronder zijn samengevoegd onder cirkelzaag en S18005 (materieelset). Door optie '+ Alles uitklappen' aan te klikken zijn alle onderdelen zichtbaar te maken. Ook is de bestelling nog aan te passen en/of te verwijderen.

| Vibeeldingen       | Nummer        | Omschrijving          | + Eenheid | Huurprijs 😗 | Verkoopprijs | Opmerking | Gewicht (kg)  | Aant | lat |
|--------------------|---------------|-----------------------|-----------|-------------|--------------|-----------|---------------|------|-----|
| - Ref              | 120125        | Grinizaag Gjerde 400V | şī        | € 6,35      |              | 1         |               | 1    | 1   |
| > Mooplein Eid     |               |                       |           | £ 17,63     |              |           |               | 5    |     |
| 0                  | \$18005       |                       |           | Op aarwraag |              | /         |               | 1    |     |
| Y Mesgeleveral (3) |               |                       |           | € 12,10     |              |           |               | æ    |     |
| + Alles utilappe   | n.] - Alles b | nklappen              |           |             |              |           | Totaal aantal |      |     |

# Mijn bestellijst

| Afbeeldingen      | Nummer \$ | Omschrijving                        | 🗸 Eenheid | Huurprijs 🕕 | Verkoopprijs Opmerkin | Gewicht<br>g (kg) | Aantal |   |
|-------------------|-----------|-------------------------------------|-----------|-------------|-----------------------|-------------------|--------|---|
| 1                 | 120125    | Cirkelzaag Gjerde 400V              | 57        | € 6,35      |                       |                   | 1 +    | ٠ |
|                   | 120145    | Afzuiginstallatie 400V              | ST        | € 4,99      |                       | -                 | 1 +    |   |
| ,D                | 101240    | Verlengkabel 400V 32A - 5x6 - 12,5m | ST        | € 0,29      |                       |                   | 1 +    | ٠ |
|                   | 190321    |                                     |           | Op aanvraag |                       |                   | 1 +    | ٠ |
|                   | 310201    |                                     |           | Op aanvraag |                       |                   | 1 +    | ٠ |
| ✓ Meegalevard (4) |           |                                     |           | € 11,63     |                       |                   | 5      |   |
| 6                 | S18005    |                                     |           | Op aanvraag | /                     |                   | 1 +    |   |
| The second        | 180200    | Rolsteiger SL wiel met spindel      | ST        | € 0,34      |                       |                   | 4 +    | ٠ |

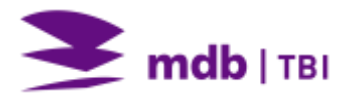

Onderaan het scherm wordt het totale huurbedrag weergegeven. Door op de knop 'Bestellen' te klikken wordt de bestelling definitief en volgen er nog een aantal velden welke nog ingevuld dienen te worden.

Adresgegevens worden automatisch ingevuld, overige velden dienen ingevuld te worden. Ook bestaat er een mogelijkheid om een referentie (projectnummer of bestelnummer) mee te geven en kan er nog aanvullende informatie worden ingevoerd bij het veld 'Opmerking'. Door te klikken op 'Doorgaan' wordt de bestelling doorgestuurd naar MDB.

## Bestellen

| 1. Growins                                                                                                    | 2 . Afronden                     | 3 . Voltooid |
|----------------------------------------------------------------------------------------------------|----------------------------------|--------------|
| Spoedlevering                                                                                                   | Spoedlevering (binnen Ø          | werkdag)     |
| Gewenste leverdatum                                                                                             | Ð                                |              |
| Verwacht retour op - Optioned                                                                                   | a                                |              |
| Transportmiddel                                                                                                 | Laten bezorgen<br>O Zeit ophalen |              |
| Materieeldepot                                                                                                  |                                  | v            |
| Werkadnes                                                                                                    | Academieptein 3015 GA R          | VTTERDAM ~   |
| Postcode                                                                                                    | 3015 GA                          |              |
|                                                                                                    |                                  | 7/20         |
| Adres                                                                                                    | Academieptein                    | 13/50        |
| Plaats                                                                                                    | ROTTERDAM                        |              |
|                                                                                                    |                                  | 9/30         |
| Contactpersoon                                                                                                  |                                  | 0/50         |
| Telefoonnummer                                                                                                  |                                  |              |
|                                                                                                    |                                  | 0/30         |
| Referentie - Optioneel                                                                                          |                                  | 0/35         |
| Opmentang - Optioneel                                                                                           |                                  |              |
| 1992 - 1997 - 1997 - 1997 - 1997 - 1997 - 1997 - 1997 - 1997 - 1997 - 1997 - 1997 - 1997 - 1997 - 1997 - 1997 - |                                  |              |
|                                                                                                    |                                  | -            |

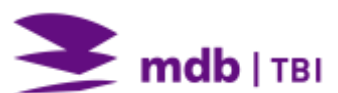

# Bestellen

| 1                    | L. Gegévens                      | 2 . Afronden   |             | 3 . Voltopid         |
|----------------------|----------------------------------|----------------|-------------|----------------------|
| Gegevens             |                                  |                |             |                      |
| Materieellocatie     |                                  | Singegraam     | <u>u</u>    |                      |
| Afleverødres         |                                  | Nesseukage/    | A :         |                      |
| Contactpersoon       |                                  | PE000071       |             |                      |
| Telefoonnummer conta | ctpersoon                        | 06-13.811.1    |             |                      |
| Sewenste leverdatum  |                                  | 21-3-200       |             |                      |
| erwacht retour op    |                                  | 5-12-2025      |             |                      |
| Transportmiddel      |                                  | Laten bezorgen |             |                      |
| Referentie           |                                  |                |             |                      |
| Opmerking            |                                  | bij voorkeur   | everen 7.00 |                      |
| Bestellijst          |                                  |                |             |                      |
| Nummer               | <ul> <li>Omschrijving</li> </ul> | Opmerking      | Aantal      | Verkoopprijs Eenheid |
| \$10405              |                                  |                | 1           |                      |
| > Meepeleverd (8)    |                                  |                | 11          |                      |

| Totaal huurprijs per dag € 8, | € 8,53 | Totaal huurprijs per dag |  |  |  |
|-------------------------------|--------|--------------------------|--|--|--|
|-------------------------------|--------|--------------------------|--|--|--|

Als de gegevens kloppen en het vinkje 'ik ga akkoord met de Algemene voorwaarden' is aangevinkt kan met de knop 'Bestellen' de bestelling definitief gemaakt worden. Met de optie 'Terug' ga je terug in het bestelproces en kan je nog van alles aanpassen.

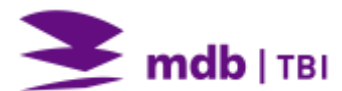

| 1 . Gegevens                                                                                            | 2 . Afronden | 3 . Voltooid |
|----------------------------------------------------------------------------------------------------|--------------|--------------|
| 1                                                                                                    | ·            |              |
| $1$ $\lambda$ $\lambda$ $\lambda$ $\lambda$ $\lambda$ $\lambda$ $\lambda$ $\lambda$ $\lambda$ $\lambda$ |              |              |

## **3.2 Informatie materieel of artikelen**

Naast bestellen geeft het materieelportaal ook informatie in de vorm van technische specificatie en handleidingen van producten. Voor sommige producten is zelfs een speciale 'tegel' aangemaakt waaronder allerlei aanverwante documenten zijn gekoppeld en welke eenvoudig zijn te benaderen door op het bestandsnaam te klikken. Deze tegel is te herkennen aan de onderstaande afbeelding:

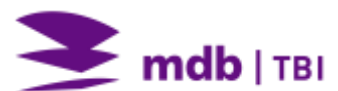

Home > Assortiment > Randbeveiliging > Documentatie

Documentatie Beveiligingsmaterieel - 100186

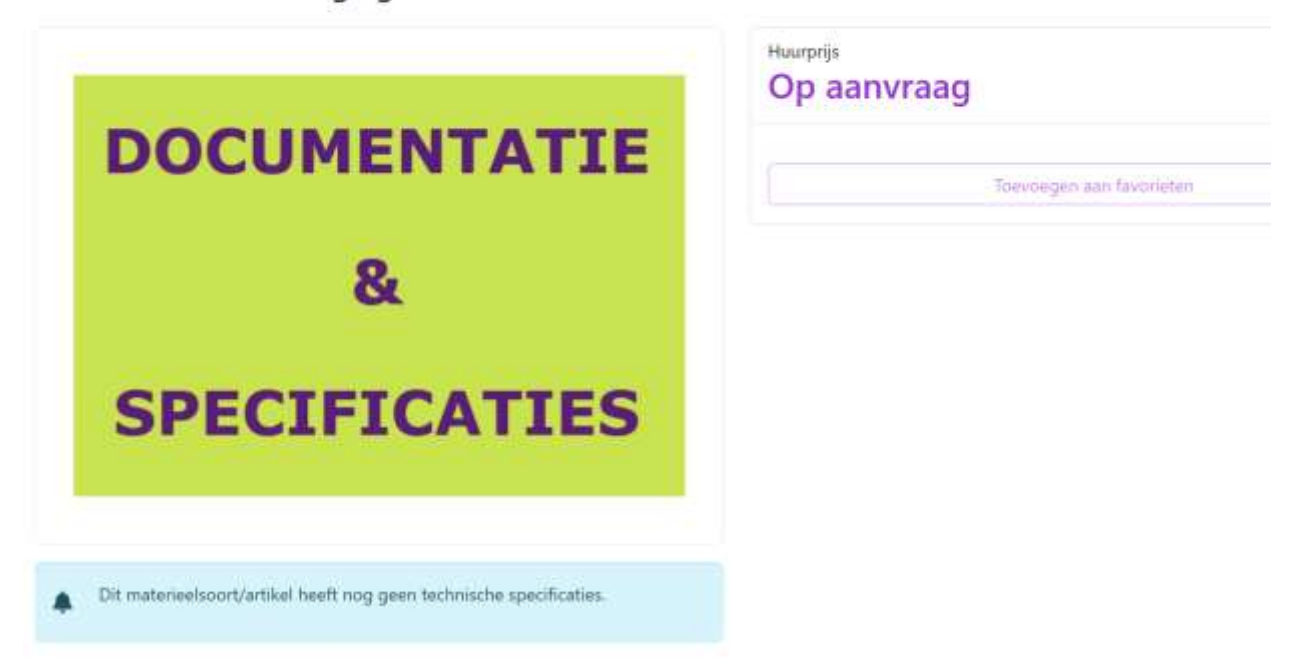

#### Documenten

| Soort | Naam                                           | Gewijzig |
|-------|------------------------------------------------|----------|
| •     | HL 186430 leuningstaander breedplaat frame.pdf | 27-2-202 |
| •     | HL 180600 Trapgatsteiger                       | 27-2-202 |
| •     | HL 186830 CS Loading System.pdf                | 27-2-202 |
|       | HL 186800 CS staalba <sup>fk</sup> klem.pdf    | 28-2-202 |
| •     | HL 186790 CS multiklem.pdf                     | 27-2-202 |
| •     | HL 186810 CS flexibele bevestiging.pdf         | 27-2-202 |

Voorbeeld van een materieelstuk met technische specificatie en een bijgevoegde document is de cirkelzaag Gjerde 400V.

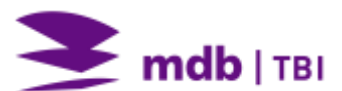

#### Cirkelzaag Gjerde 400V - 120125

|                                  |            | Pró                  | € 6,64 Per dag<br>€ 33,18 Per week                                     |
|----------------------------------|------------|----------------------|------------------------------------------------------------------------|
|                                  | -          | A                    | Eenheid: stuks                                                         |
|                                  |            |                      | idevoegen aan navoneten                                                |
| Details                          |            |                      | Aanvullende informatie                                                 |
| Gewicht                          |            | 140 kg               | verhuur uitsluitend in combinatie met houtmotafzuiger                  |
| Aansluitwaarde                   |            | 400 Volt             | <ul> <li>de cirkelzaagmachines worden geleverd compleet met</li> </ul> |
| Diameter zaagb                   | lad        | Ø 400 mm asgat 30 mm | <ul> <li>gemonteerd zaagblad als koopartikel.</li> </ul>               |
| Туре                             |            | 1603                 |                                                                        |
| Afmeting zaagta                  | afel       | 640 x 930 mm         |                                                                        |
| Merk                             |            | Gjerde               |                                                                        |
| Zaagdiepte                       |            | max. 148 mm          |                                                                        |
|                                  |            | 850 mm               |                                                                        |
| Zaaghoogte                       |            | 830 mm               |                                                                        |
| Zaaghoogte<br>Documente          | en         | 550 mm               |                                                                        |
| Zaaghoogte<br>Documente<br>Soort | en<br>Naam | 550 110              | Gewijzigd                                                              |

Meegeleverde artikelen 🕕

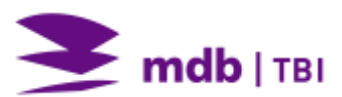

# 4 Locatie, verschillende functies

Het materieelportaal kent in de basis twee functies, te weten: 'Assortiment' en 'Locatie'. De eerste is in hoofdstuk 3 uitgelegd en is met name bedoeld voor het bestellen van materieel of artikelen met daaraan gekoppeld allerlei benodigde informatie over het product van tarief tot gebruikersinformatie. De tweede functie, 'Locatie', geeft de gebruiker toegang tot allerlei informatie over zijn project zoals welk materieel op het werk staat, welke bestellingen zijn gedaan tot keuringscertificaten en gegevens over het verlopen van keuringen. Kortom zeer nuttige informatie.

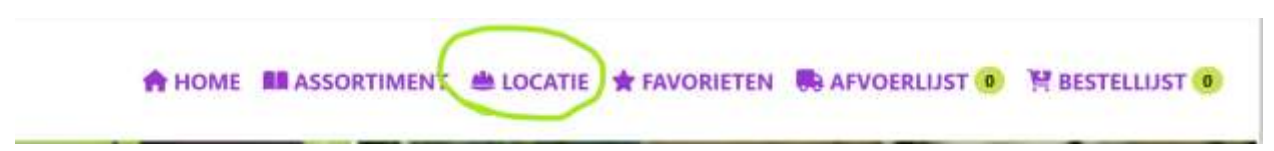

#### 4.1 Overzicht van alle functies

Door op de functie 'Locatie' te klikken in de bovenbalk van het beginscherm komen er een twaalftal tegels in beeld die elk een hoeveelheid informatie biedt aan de gebruiker. In de volgende paragrafen wordt elke functie nader uitgelegd. Om de tegels in beeld te krijgen is het wel van belang eerst een locatie te selecteren.

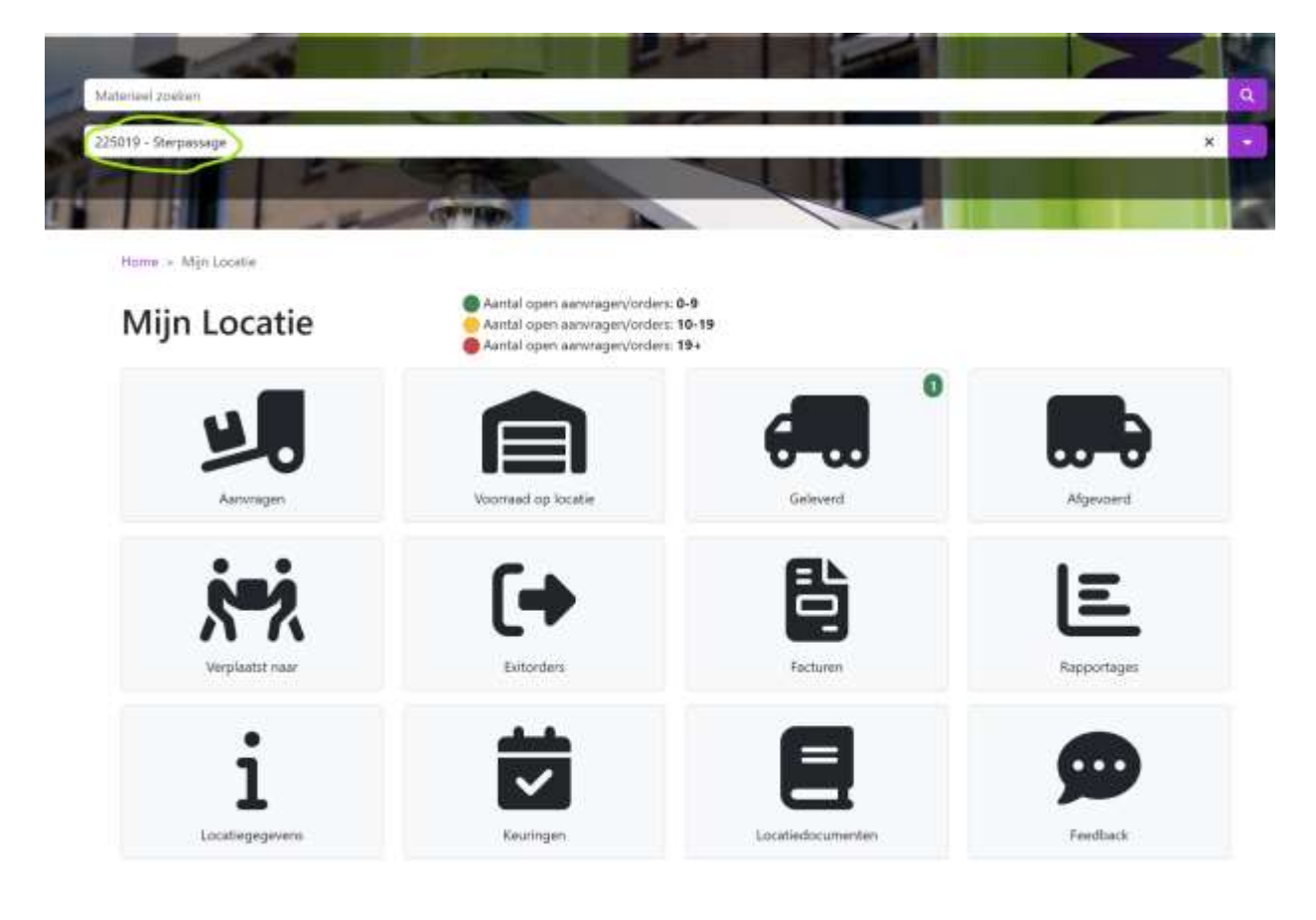

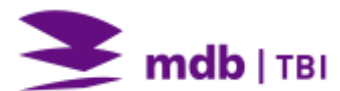

#### 4.2 Aanvragen

Onder tegel 'Aanvragen' zijn alle gemaakte aanvragen of bestellingen weergegeven van het betreffende project. Via **paars** gemarkeerde tekst kan worden doorgeklikt naar onderliggende informatie.

| Home > Mys  | Locatin » | Materieelaanvragen |               |                  |                      |              |                  |          |           |     |   |
|-------------|-----------|--------------------|---------------|------------------|----------------------|--------------|------------------|----------|-----------|-----|---|
| Mater       | ieel      | aanvrage           | n             |                  |                      |              |                  |          |           |     |   |
| Snel zoeken |           |                    |               |                  |                      |              |                  |          | ×         | ۲   |   |
| Status Ø    | Soort \$  | Aanvraagnummer*    | Ordernummer # | Aanvraagdatum \$ | Verplaatsdatum © Afv | voerdatum \$ | Aangevraagd door | ¢ Afhaal | lorder \$ | Ref | Ĥ |
| Goedgekeurd | Aanvoer   | MA01705            | M00013252     | 3-3-2025         | 7-3-2025             |              |                  | Nee      |           |     |   |
| Goedgekeurd | Aanvoer   | MA01703            | M00013253     | 3-3-2025         | 7-3-2025             |              |                  | at       |           |     |   |

Doorklikken op MO0013252 geeft onderstaande informatie en hier is ook de orderbevestiging van de bestelling terug te vinden:

Home > Mijn Locatie > Materieel geleverd > M00013252

| Materieelorder MC   | 00013252                                                                   | 8 |
|---------------------|----------------------------------------------------------------------------|---|
| Transport           | Aanvoer                                                                    |   |
| Transportmiddel     | Laten bezorgen                                                             |   |
| Leverdatum          | 7-3-2025                                                                   |   |
| Status              | Geboekt                                                                    |   |
| Van adres           | MDB-AANV – MDB aanvoer depot<br>Leikdijk-Oost 21<br>BERGAMBACHT<br>2861 GA |   |
| Van contactpersoon  |                                                                            |   |
| Afleverlocatie      | 225019 - 9 - *                                                             |   |
| Naar contactpersoon |                                                                            |   |
| Aangevraagd door    |                                                                            |   |
| Aangevraagd op      | 3-3-2025                                                                   |   |
| Referentie          |                                                                            |   |
| Opmerking           |                                                                            |   |
| Afspraak opmerking  |                                                                            |   |
|                     |                                                                            |   |

#### ✓ Documenten

| Soort | Naam                      | Gewijzigd |
|-------|---------------------------|-----------|
| •     | Materieelomserbevestiging | 3-3-2025  |

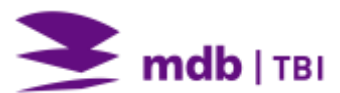

## 4.3 Voorraad op locatie

Home > Mijn Locatie > Voorraad op locatie

Al het op het project aanwezige materieel is terug te vinden via de tegel 'Voorraad op locatie' en vanuit deze functie is het ook heel eenvoudig om snel een afvoerorder te plaatsen bij MDB. Door in de rechterkolom de gewenste hoeveelheden voor afvoer aan te geven en vervolgens te klikken op paarse balk rechtsonder 'Naar afvoerlijst', wordt de afvoer verder afgehandeld en verstuurd.

| Snel zoeken             |                      |                                                |               |        |           |                                                                                                    |                        |              |       | ×    | •   |
|-------------------------|----------------------|------------------------------------------------|---------------|--------|-----------|----------------------------------------------------------------------------------------------------|------------------------|--------------|-------|------|-----|
| fotaal: 158 items       |                      | Vorige                                         | 1 2           | a A    | Volgend   | 1                                                                                                    |                        |              |       |      |     |
| Afbeelding<br>voorbeeld | Materieelsoort - Num | mer Omschrijving                               |               | Extern | Eenheid ‡ | Keuringsdatum 😗 🛊                                                                                                    | Gowicht \$<br>(kg) stk | Beschikbaar  | Toevo | egen | 8   |
| -                       | 101110               | Kabelbescheming<br>drempel koppelbaa<br>kabels | r 5           | Nee    | stuks     |                                                                                                    | 15                     | 6            |       | 0    | 1   |
| P                       | 101150               | Verloopkabei 230V<br>3x1,5 - 25m CEE co        | t6A -<br>ntra | Nee    | stuks     |                                                                                                    | 3.9                    | 1            |       | 0    | +   |
| ,D                      | 101240               | Verlengkabel 400V<br>Sx6 - 12.5m               | 32A -         | Nee    | stuks     |                                                                                                    | 7,5                    | 32           |       | 0    | +   |
| ,0                      | 101250               | Verlengkabel 400V<br>5x6 - 25m                 | 32A -         | Nee    | stuks     |                                                                                                    | 14,9                   | 22           |       | 0    | Ŧ   |
| 0                       | 101330               | Virloopkabel 400V<br>5x6 CEE - Wago 6m         | 32A -         | Nee    | stuks     |                                                                                                    | 3,5                    | 2            |       | .0   |     |
|                         | 101340               | Verloopkabel grond<br>5x10                     | ikabel        | Nee    | stuks     |                                                                                                    |                        | 1            | (-)   | 0    | 1+) |
|                         | 101350               | 1 million and a local                          |               | Mart   | at die    | 10 million - 10 million - 10 mi | Naa                    | nafvoarlijst |       |      |     |

Voor keuring plichtig materieel wordt de keuringsdatum aangegeven, of de keuring nog actueel is of dat deze opnieuw gekeurd dient te worden. Het driehoekje kent 3 kleuren: rood betekent dat de keuring is verlopen, geel (vanaf 60 dagen) en blauw (vanaf 90 dagen) is een vooraankondiging dat een keuring gaat verlopen.

| Afbeelding<br>voorbeeld<br>4 | **# | Materieelsoort 🗸 | Nummer | Omschrij | iving                             | • | Extern | Eenheid \$ | Keuringsdatum | Gewicht‡<br>(kg) stk | Beschikbaar | Toevo | egen |
|------------------------------|-----|------------------|--------|----------|-----------------------------------|---|--------|------------|---------------|----------------------|-------------|-------|------|
|                              |     | 102120           | 1      | 2        | Verdeelrwichting 63A<br>zaagloods |   | Nee    | stuks      | 5-4-2024 🛦    | 15                   | 1           |       | 0 +  |
| 8                            | -   | 102170           |        |          | Verdeelevichting 125A,<br>groepen | 2 | Nee    | stuks      | 14-5-2025     | 90                   | 1           |       | 0    |

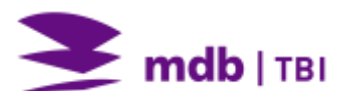

### 4.4 Geleverd

Alle leveringen zijn hier terug te vinden, de afkorting MA betekent materieelaanvraag en als deze definitief is, wordt er een nieuw nummer voorafgaand met MO (materieelorder) aangemaakt. Klik op het paarse MO of MA en onderliggende gegevens worden zichtbaar.

|                              | e. gelere           |            |                                                           |                  |            |              |        |          |
|------------------------------|---------------------|------------|-----------------------------------------------------------|------------------|------------|--------------|--------|----------|
| Snel zoeken                  |                     |            |                                                           |                  |            |              |        | ×        |
| otaal: 90 items              |                     |            |                                                           |                  |            |              |        |          |
|                              |                     |            |                                                           | Vorige 1 2 Volge | nde        |              |        |          |
|                              |                     |            |                                                           | Naar pag         | ina: 1     |              |        |          |
| Ordernummer *                | Aanvraagnummer      | Status     | Aanvoerdatum                                              | Aangevraagd door | e 14       | Referentie O | Straat | \$ Plaat |
| M011299                      |                     | Geboekt    | 6-1-2025                                                  |                  |            |              |        |          |
| M011279                      | MA01345             | Geboekt    | 6-1-2025                                                  |                  |            |              |        |          |
| ADDITION .                   | 14401318            | Gebookt    | 17-12-2024                                                |                  |            |              |        |          |
|                              |                     |            |                                                           |                  |            |              |        |          |
| Materieel                    | lorder MO           | 11279      |                                                           |                  |            |              | 0      |          |
| Transport                    |                     |            | Aanvoer                                                   |                  |            |              |        |          |
| Tremportmiddel               |                     |            | Laten bezorgen                                            |                  |            |              |        |          |
| Leverdatum                   |                     |            | 6-1-2025                                                  |                  |            |              |        |          |
| Status                       |                     |            | Geboekt                                                   |                  |            |              |        |          |
| Van adres                    |                     |            | MDB-AANV - M<br>Lekdijk-Cost 21<br>BERGAMBACHT<br>2861 GA | DB aanvoer depot |            |              |        |          |
| Van contactpersoon           |                     |            |                                                           |                  |            |              |        |          |
| Afleverlocatie               |                     |            | 225010 550 ++-<br>Storate                                 |                  |            |              |        |          |
| Naar contactperioon          |                     |            | PE0000000<br>06 - 1101                                    |                  |            |              |        |          |
| Aangevraagd door             |                     |            |                                                           |                  |            |              |        |          |
| Aangevraagd op               |                     |            | 18-12-2024                                                |                  |            |              |        |          |
| Referentie                   |                     |            | Jerow dat dat a                                           |                  |            |              |        |          |
| Opmerking                    |                     |            |                                                           |                  |            |              |        |          |
| Afspraak opmarking           |                     |            |                                                           |                  |            |              |        |          |
| <ul> <li>Geleverd</li> </ul> | l materieel         |            |                                                           |                  |            |              |        |          |
| Materiaelsoort               | * Nummer            | 0 Omschrij | ving                                                      | Aangevraagd      | 0 Galeverd | a Opmarking  |        |          |
| 105160                       |                     | Staine rig | daat Selm                                                 | -4               | 4          |              |        |          |
| ✓ Docume                     | nten                |            |                                                           |                  |            |              |        |          |
| Soort                        | Naam                |            |                                                           |                  | Gewijzigd  |              |        |          |
|                              | Materieelonderbeves | tiging     |                                                           |                  | 19-12-2024 | ES           |        |          |

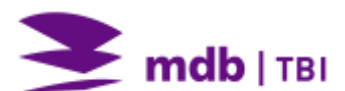

#### 4.5 Afgevoerd

Alle afvoeren zijn hier terug te vinden op dezelfde wijze zoals is beschreven in 4.4 Geleverd. Ook hier is door te klikken op het paarse ordernummer nadere informatie te vinden.

Home > Mjn Locatie > Materieel afgevoerd

#### Materieel afgevoerd

| Snel zoeken |                  |          |                 |                    |                        |                 | ×       | ۲  |   |
|-------------|------------------|----------|-----------------|--------------------|------------------------|-----------------|---------|----|---|
| Ordernummer | * Aanvraagnummer | ¢ Status | \$ Aanvoerdatum | * Aangevraagd door | Contraction Referentie | \$ Streat       | ¢ Plaat | ts | • |
| MO11001     |                  | Geboekt  | 16-12-2024      |                    |                        | Lekdijk-Oost 21 |         |    |   |
| MO10337     |                  | Geboekt  | 26-11-2024      |                    |                        | Lekdijk-Oost 21 |         |    |   |
| MO10315     |                  | Geboekt  | 30-10-2024      |                    |                        | Lekdijk-Oost 21 |         |    |   |
| MO10220     |                  | Geboekt  | 22-11-2024      |                    |                        | Lekdijk-Oost 21 |         |    |   |

#### 4.6 Verplaatst naar

Hier worden eventuele materieel verplaatsing tussen verschillende projecten weergegeven. Binnen MDB wordt dat 'Overige verplaatsing' genoemd en kan dus ook een transportbeweging op een project inhouden.

Home + Mijn Locatie + Materieel verplaatst

## Materieel verplaatst

| Snel zoeken      |       |                           |                   |                                                      |                   |     |              |   |        | ×    |     | r |
|------------------|-------|---------------------------|-------------------|------------------------------------------------------|-------------------|-----|--------------|---|--------|------|-----|---|
| Ordernummer      | •     | Aanvraagnummer            | © Status          | Aanvoerdatum                                         | Aangevraagd do    | por | © Referentie | • | Straat | Plaa | sts | 4 |
| 8011800          |       |                           | Geboekt           | 16-12-2024                                           |                   |     |              |   |        |      |     |   |
| iome > Mijn Loca | tir > | Materieel verplaatst > M0 | Cohoold<br>011000 | 22.11.1024                                           |                   |     |              |   |        |      |     |   |
| Materie          | el    | order MO1                 | 1000              |                                                      |                   |     |              |   |        |      |     |   |
| Transport        |       |                           |                   | Verplantsing                                         |                   |     |              |   |        |      |     |   |
| Transportmiddel  |       |                           |                   | Laten verplaa                                        | tsen              |     |              |   |        |      |     |   |
| Leverdatum       |       |                           |                   | 16-12-2024                                           |                   |     |              |   |        |      |     |   |
| Status           |       |                           |                   | Geboekt                                              |                   |     |              |   |        |      |     |   |
| Van adres        |       |                           |                   | 225244 - BCN<br>Bosdreef 111<br>ROTTERDAM<br>3062 CG | ak Veld B 2479    |     |              |   |        |      |     |   |
| Van contactperso | non   |                           |                   | 0651133 414                                          |                   |     |              |   |        |      |     |   |
| Afleverlocatie   |       |                           |                   | 225019 - Ster<br>Steenvoordel<br>2284 CM             | pasage<br>aan 265 |     |              |   |        |      |     |   |
| Naar contactpers | con   |                           |                   | 06123134+                                            |                   |     |              |   |        |      |     |   |
| Aangevraagd do   | 97    |                           |                   |                                                      |                   |     |              |   |        |      |     |   |
| Aangevraagd op   |       |                           |                   | 10-12-2024                                           |                   |     |              |   |        |      |     |   |
| Referentie       |       |                           |                   |                                                      |                   |     |              |   |        |      |     |   |
| Opmerking        |       |                           |                   |                                                      |                   |     |              |   |        |      |     |   |
| Afspraak opmerk  | ing   |                           |                   |                                                      |                   |     |              |   |        |      |     |   |

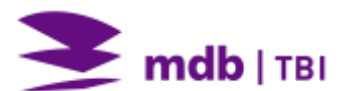

#### 4.7 Exitorders

Home > Mijn Locatie > Exitorders

Home + Min Locatie + Exitorders + MO08222

Onder de functie 'Exitorders' worden verschillende transacties weergegeven:

- Afvoer extern, uit huurbevestiging van extern ingehuurd materieel.
- Vermissingen, verrekeningen van manco.
- Verschroting, verrekeningen van schade.
- Verkoop, verrekeningen van verkocht materieel.

| Exitorder   | s          |               |              |   |
|-------------|------------|---------------|--------------|---|
| Snel zoeken |            |               |              | × |
| Nummer      | * Datum    | \$ Soort      | Totaalbedrag | • |
| MC09858     | 15-10-2024 | Vermissing    | € 138,60     |   |
| M009523     | 6-11-2024  | Vermissing    | € 59,50      |   |
| M008222     | 1-10-2024  | Verschroting  | € 244,80     |   |
| M005139     | 3-7-2024   | Verschroting  | € 0,00       |   |
| MEX00860    | 28-2-2025  | Afvoer extern | € 0,00       |   |

Hieronder een voorbeeld van een schadeorder met daarbij foto's die als document zijn toegevoegd.

| Exitorde       | r MO082  | 22               |         |            |       |                |          | 8 |
|----------------|----------|------------------|---------|------------|-------|----------------|----------|---|
| Exitdatum      |          |                  | 1-10-20 | 324        |       |                |          |   |
| Soort          |          |                  | Verschr | oting      |       |                |          |   |
| ✓ Materie      | el       |                  |         |            |       |                |          |   |
| Snel zöeken    |          |                  |         |            |       |                | ×        | • |
| Materieelsoort | + Nummer | Omschrijving     | Aantal  | \$ Eenheid | Reden | Prijs per stuk | ≑ Bedrag | ٠ |
| 174140         | 0        | Steigerdeel 4.0m | 17      | stuks      |       | € 14,40        | € 244,80 |   |
| 174140         |          | stergerdeel 4,0m | - 14    | STURS      |       | E 14,40        | € 244,80 |   |

Totaal: 1 items

#### ✓ Documenten

| Soort | Naam                | Gewijzigd |
|-------|---------------------|-----------|
| ¥     | 20241009_151444jpg  | 9-10-2024 |
| •     | 20241009_151427.jpg | 9-10-2024 |

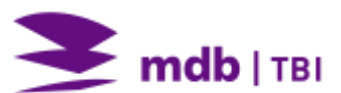

#### 4.8 Facturen

Onder deze functie zijn de facturen terug te vinden. Elke factuur kan als pdf worden geladen en bekeken. Er is ook mogelijk om facturen te downloaden naar een Excel bestand wat handig kan zijn voor het maken van bijvoorbeeld prognoses. Klik hiervoor op de knop 'Exporteren factuurregels' onderaan het scherm.

| Snel zoeken  |              |            |                      |         | × Y   |
|--------------|--------------|------------|----------------------|---------|-------|
| Nummer       | * Datum      | Kosten 👔 🕈 | Openstaand bedrag \$ | Downloa | d pdf |
| 60MFC007222  | 21-1-2025    | € 8.229,60 | £ 0,00               | B       |       |
| 60MFC006935  | 17-1-2025    | € 2.109,50 | € 0.00               | 5       |       |
| 60MFC006705  | 16-12-2024   | € 159,51   | € 0.00               | 8       |       |
|              | lar in nanil | P 889 88   | - 1 an               | -       |       |
| 060MFC002629 | 27-8-2024    | € 8.545.55 |                      | € 0,00  | ۵     |
| 060MFC002250 | 8-8-2024     | € 468,75   |                      | € 0,00  |       |
| 060MFC002007 | 23-7-2024    | € 2.393,76 |                      | € 0,00  |       |
| 060MFC001636 | 23-7-2024    | € 7.959,57 |                      | € 0,00  |       |
| 060MFC001292 | 1-7-2024     | 6 27,12    |                      | € 0,00  |       |
|              |              |            |                      |         |       |

Exporteren factuurregels

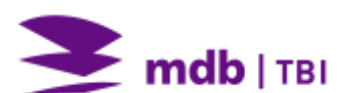

## 4.9 Rapportages

Rapportages geven zicht op voortgang van diverse processen, zie de afbeelding hieronder.

Home = Mijn Locatie = Rapportages

## Rapportages

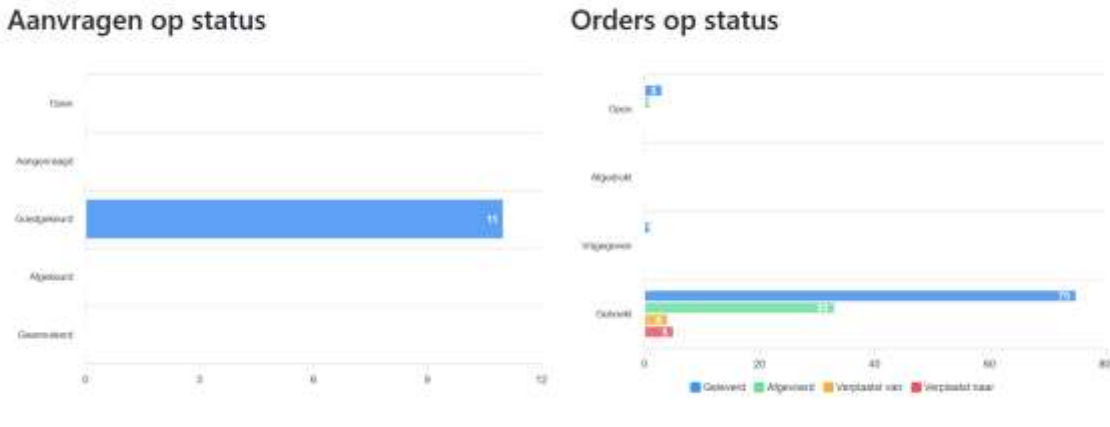

Facturen

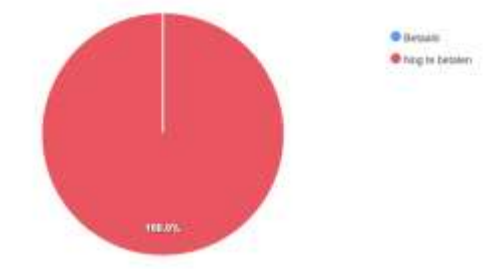

# 4.10 Locatiegegevens

Project gegevens.

Home + Mijn Locatie + Locatiegegevens

#### Locatiegegevens

| Nummer                        |  |
|-------------------------------|--|
| Omschrijving                  |  |
| Plaats                        |  |
| Adres                         |  |
| Postcode                      |  |
| Telefoonnummer locatie        |  |
| Contactpersoon                |  |
| E-muil                        |  |
| Telefoonnummer contactpersoon |  |

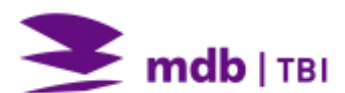

#### 4.11 Keuringen

Onder deze tegel zijn de keuringscertificaten terug te vinden. Het nadeel van deze lijst is dat niet alleen de actuele keuring, maar ook alle voorgaande keuringen inzichtelijk zijn. Hierdoor geeft het een verwarrend beeld en is de lijst ook erg lang. Dit is een onderwerp wat nog loopt en in de toekomst zal worden aangepast zodat alleen de actuele keuringen zichtbaar zijn. Het voorbeeld hieronder geeft de keuringsregels weer van 120125 0075. De een na onderste regel is de actuele keuringsregel wat ook is te zien aan het paarse download tekentje.

Door te klikken op het downloadteken wordt het keuringscertificaat gedownload. Om de keuringsregel goed te lezen is het van belang te weten hoe het keuringsregime bij MDB werkt. Hieronder is dat kort uitgelegd.

| Materieelsoort + | Nummer \$ | Omschrijving           | ‡ Keuringstype‡ | Keuring omschrijving<br>Keuring  | Resultaat<br>\$ keuring | Volgende<br>Keuringsdatum | Gekeurd<br>op |
|------------------|-----------|------------------------|-----------------|----------------------------------|-------------------------|---------------------------|---------------|
| 120125           | 75        | Cirkelzaag Gjerde 400V | IJNEN3140       | 1 jaarlijkse NEN 3140<br>keuring | Goedgekeurd             | 31-12-2024                | 8-7-2024      |
| 120125           | 75        | Cirketzaag Gjerde 400V | 1JNEN3140       | 1 jaarlijkse NEN 3140<br>keuring | Goedgekeurd             | 8-7-2025                  | 24-2-2025     |
| 120125 ±         | 75        | Cirkelzaag Gjerde 400V | 1JNEN3140       | 1 jaarlijkse NEN 3140<br>keuning | Goedgekeurd             | 24-2-2026                 | 13-2-2025     |
| 120125           | 75        | Cirkelzaag Gjerde 400V | 1JNEN3140       | 1 jaarlijkse NEN 3140<br>keuring |                         | 13-2-2026                 |               |

#### Korte uitleg van het keuringsregime van MDB

Op de actuele keuringsregel, zoals hierboven is weergegeven, zijn een tweetal data te zien, de keuringsdatum (Gekeurd op) 13-2-2025 en volgende keuringsdatum, in dit geval 24-2-2026.

De keuringsdatum is het moment dat een materieelstuk is gekeurd en komt overeen met de datum op het keuringscertificaat. De keuringsperiode kent als start de leverdatum en daarbij opgeteld de geldigheidsduur (meestal 1 jaar) geeft de 'Volgende keuringsdatum'.

Het verschil tussen de twee data komt doordat het betreffende materieelstuk na onderhoud en keuring meestal naar onze vrije voorraad wordt overgebracht en pas op het moment van uitlevering wordt de keuring geeffectueerd en wordt er, in dit geval, een jaar bij opgeteld. Hier is de cirkelzaag dus geleverd op 24-2-2025 en zal deze voor 24-2-2026 opnieuw gekeurd moeten worden.

Het systeem is zodanig ingericht dat een materieelstuk maximaal 6 maanden in de vrije voorraad mag liggen. Na verlopen van 6 maanden kan het materieelstuk niet meer worden uitgegeven en zullen wij deze opnieuw keuren.

Dit proces is vastgelegd in onze kwaliteitssysteem.

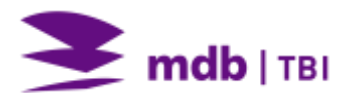

#### 4.12 Locatie documenten

Onder deze tegel zijn alle documenten terug te vinden die zijn gemaakt voor het project (locatie) van 'Gemeld geteld' (tellijsten), schadedossier tot transportorders.

Ook hier is het mogelijk om een document te openen door te klikken op het paars gemarkeerde woord.

| Home > Mi | jn Locatie > | Locatie documenten |
|-----------|--------------|--------------------|
|-----------|--------------|--------------------|

# Locatie documenten

| Soort | Naam               | Gewijzigd |
|-------|--------------------|-----------|
|       | M003865            | 19-6-2024 |
|       | Gemeld geteld      | 3-7-2024  |
|       | Schadedossier      | 3-7-2024  |
|       | Gemeld geteld      | 4-7-2024  |
|       | Gemeld geteld      | 15-7-2024 |
|       | Transportorder MD8 | 18-7-2024 |
|       | Transportorder MDB | 18-7-2024 |

#### 4.13 Feedback

Is een mogelijkheid om feedback te geven op allerlei zaken. De feedback wordt door MDB gevolgd en hieruit volgt een, indien nodig actie of terugkoppeling.

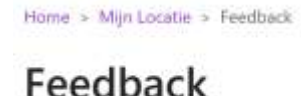

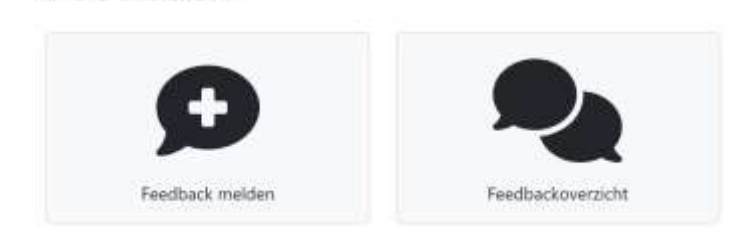

MDB B.V. Lekdijk Oost 21 2861 GA Bergambacht 088 099 88 00 www.mdb.nl

verhuur@mdb.nl info@mdb.nl